# Link do strony MyHBU

https://myhoneywellbuildingsuniversity.com/training/?cid=24369

Po otwarciu przeglądarki proszę się upewnić, że link został skopiowany w całości.

## Przy zmianie języka na polski wszystkie pola przy rejestracji będą po polsku.

< Buildings.honeywell.com

Honeywell MY HONEYWELL BUILDINGS UNIVERSITY

### Welcome

> For more information on available training please see the Honeywell Building Technologies Course Catalogue 2022

# Wypełnij wszystkie pola zaznaczone kropką. Hasło powinno spełnić podane wymagania. Imię, nazwisko i firma będą skopiowane do certyfikatu.

| Registration           |                   | × |
|------------------------|-------------------|---|
| First Name *           | Manager's Name    |   |
| Last Name *            | Manager's Email   |   |
| Email Address *        | Company Name *    |   |
| Recovery Email Address | Company Address * |   |
| User ID *              | City *            |   |
| Create Password *      | State/Province    |   |
|                        |                   |   |

## Kliknij w wybrane szkolenie aby zobaczyć jego opis.

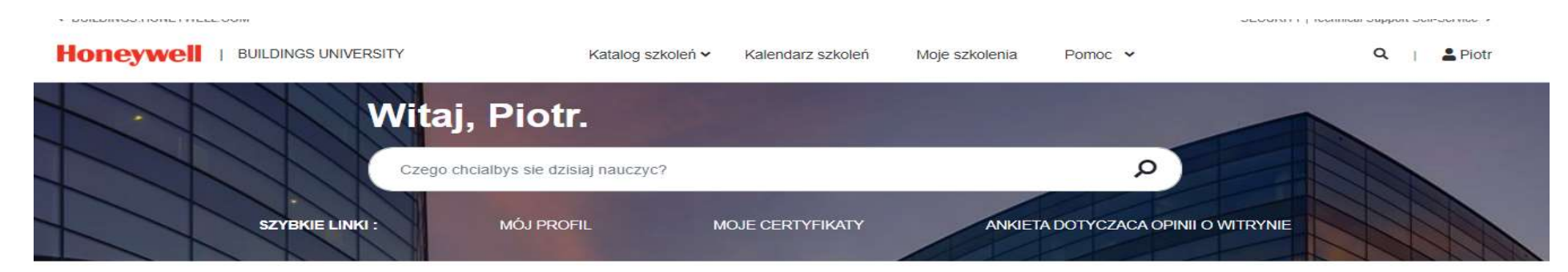

#### Polecany dla Ciebie

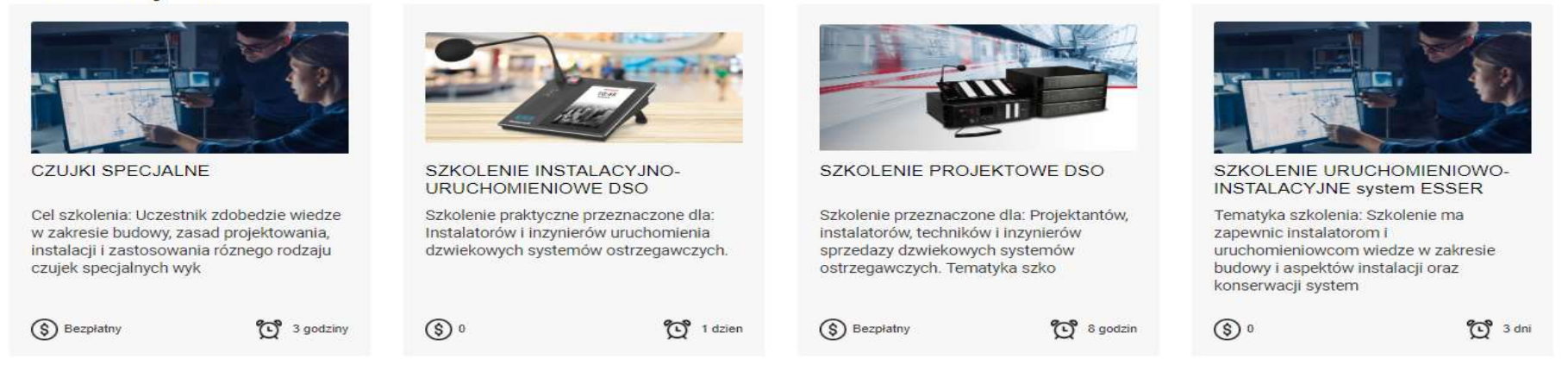

#### Nadchodzace szkolenie

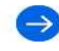

### Lub kliknij w "Kalendarz szkoleń" aby zobaczyć listę szkoleń.

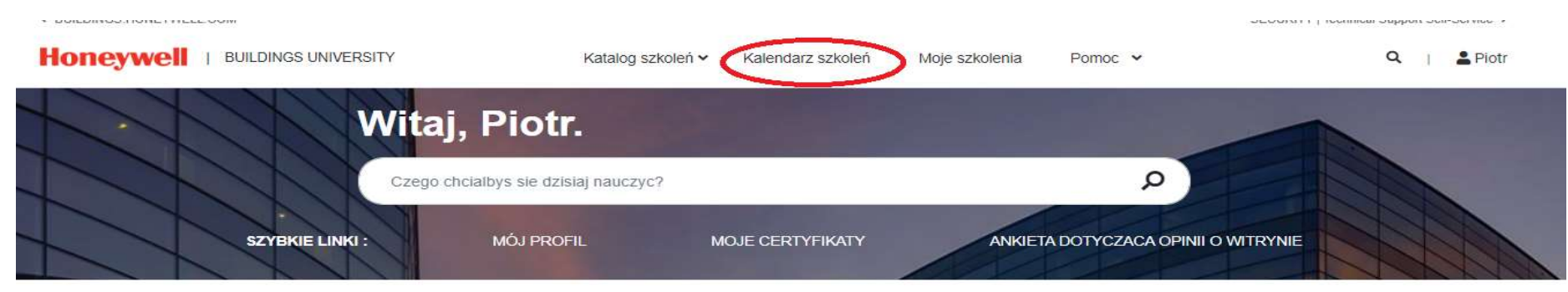

#### Polecany dla Ciebie

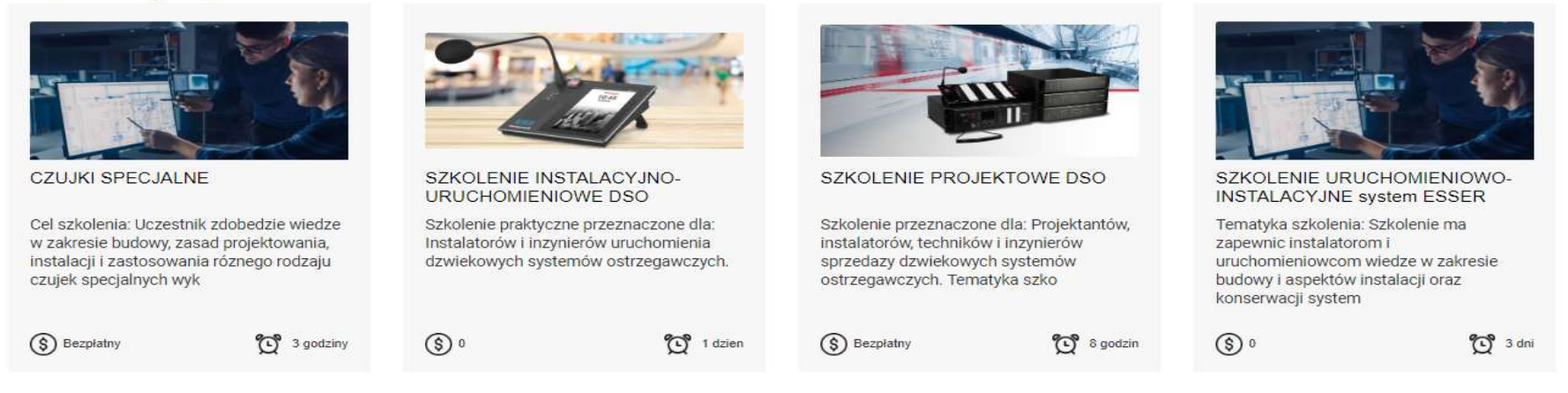

#### Nadchodzace szkolenie

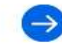

## Zostaniesz przekierowany do listy najbliższych szkoleń.

| Honeywell   BUILDINGS UNIVERSITY                              |                     | Kata            | log szkoleń 🖌 🦷 Kalen                                    | darz szkoleń             | Moje szkol                               | enia Po                       | imoc 🛩                             |             | <b>Q</b>                            | 2 Piotr |
|---------------------------------------------------------------|---------------------|-----------------|----------------------------------------------------------|--------------------------|------------------------------------------|-------------------------------|------------------------------------|-------------|-------------------------------------|---------|
| Dom / <u>Kalendarz kursów</u><br>Kalendarz kursów<br>FILTRUJ: |                     |                 |                                                          |                          |                                          |                               |                                    |             |                                     |         |
| PRZEJDZ DO DATY                                               | Data<br>rozpoczecia | Czas<br>trwania | Nazwa sesji                                              | Zarejestruj<br>sie przed | Lokalizacja<br>& Delivery<br>Language    | Rodzaj                        | Instrukcje /<br>Warunki<br>wstepne | Status      |                                     |         |
| ▲ FILTRUJ WEDLUG PROGRAMU<br>NAUCZANIA                        | 10-Jan-2023         | 2               | Wprowadzenie CLSS-1                                      | 10-Jan-2023              | Warszawa<br>n/a<br>Eng <mark>lish</mark> | Online<br>Classroom<br>(vILT) | Yes                                | Rejestracja | REJESTRACJA<br>31 Pozostale miejsca | (j)     |
| Szkolenia dla Polski     FILTRUJ WEDLUG TYPU KLASY            | 17-Jan-2023         | 3               | SZKOLENIE<br>PROJEKTOWE ESSER<br>-ONLINE2                | 27-Dec-2022              | English                                  | Online<br>Classroom<br>(vILT) | Yes                                | Rejestracja | REJESTRACIA<br>33 Pozostale miejsca | 0       |
| Classroom (ILT) Online Classroom (vILT) Stacjonarne           | 24-Jan-2023         | 7               | SZKOLENIE<br>URUCHOMIENIOWO-<br>INSTALACYJNE<br>ESSER-14 | 24-Jan-2023              | Warszawa<br>n/a<br>English               | Classroom<br>(ILT)            | Yes                                | Rejestracja | REJESTRACJA<br>12 Pozostale miejsca | 0       |
| ▲ FILTRUJ WEDLUG MOJEGO<br>STATUSU                            | 31-Jan-2023         | 3               | CZUJKI SPECJALNE<br>ONLINE2                              | 10-Jan-2023              | English                                  | Online<br>Classroom<br>(vILT) | Yes                                | Rejestracja | REJESTRACJA<br>33 Pozostale miejsca | 0       |
| Nie zarejestrowany     Pending Approval     Rejestracja       | 14-Feb-2023         | 7               | SZKOLENIE<br>INSTALACYJNO-<br>URUCHOMIENIOWE<br>DSO -5   | 14-Feb-2023              | Warszawa<br>n/a<br>English               | Classroom<br>(ILT)            | Yes                                | Rejestracja | REJESTRACJA<br>12 Pozostale miejsca | 0       |

Kliknij REJESTRACJA w celu rejestracji. Dostaniesz maila z potwierdzeniem wysłania zapytania o rejestrację. Dalsze kroki, które wykonuje już Administrator, to: akceptacja rejestracji i potwierdzenie uczestnictwa w szkoleniu. Zostaną potwierdzone mailem.

Dom / Kalendarz kursów

Kalendarz kursów

| PRZEJDZ DO DATY                                           | Data<br>rozpoczecia | Czas<br>trwania | Nazwa sesji                                              | Zarejestruj<br>sie przed | Lokalizacja<br>& Delivery<br>Language | Rodzaj                        | Instrukcje /<br>Warunki<br>wstepne | Status      |                                      |   |
|-----------------------------------------------------------|---------------------|-----------------|----------------------------------------------------------|--------------------------|---------------------------------------|-------------------------------|------------------------------------|-------------|--------------------------------------|---|
|                                                           | 10-Jan-2023         | 2               | Wprowadzenie CLSS-1                                      | 10-Jan-2023              | Warszawa<br>n/a<br>English            | Online<br>Classroom<br>(vILT) | Yes                                | Rejestrana  | REJESTRACJA<br>31 Pozostale miejsca  | 0 |
| Szkolenia dla Polski FILTRUJ WEDLUG TYPU KLASY            | 17-Jan-2023         | 3               | SZKOLENIE<br>PROJEKTOWE ESSER<br>-ONLINE2                | 27-Dec-2022              | English                               | Online<br>Classroom<br>(VILT) | Yes                                | Rejestracja | asansatzke A<br>33 Pozostale miejsca | 0 |
| Classroom (ILT)  Online Classroom (vILT)  Stacjoname      | 24-Jan-2023         | 7               | SZKOLENIE<br>URUCHOMIENIOWO-<br>INSTALACYJNE<br>ESSER-14 | 24-Jan-2023              | Warszawa<br>n/a<br>English            | Classroom<br>(ILT)            | Yes                                | Rejestracja | REJESTRACJA<br>12 Pozostale miejsca  | 0 |
| ➢ FILTRUJ WEDLUG MOJEGO<br>STATUSU                        | 31-Jan-2023         | 3               | CZUJKI SPECJALNE<br>ONLINE2                              | 10-Jan-2023              | English                               | Online<br>Classroom<br>(vILT) | Yes                                | Rejestracja | REJESTRACJA<br>33 Pozostale miejsca  | 0 |
| Nie zarejestrowany      Pending Approval      Rejestracja | 14-Feb-2023         | 7               | SZKOLENIE<br>INSTALACYJNO-<br>URUCHOMIENIOWE<br>DSO -5   | 14-Feb-2023              | Warszawa<br>n/a<br>English            | Classroom<br>(ILT)            | Yes                                | Rejestracja | REJESTRACJA<br>12 Pozostale miejsca  | 0 |

## Informacja potwierdzająca rejestrację

| Honeywell                                  | BUILDINGS UNIVERS                                                                                                    | ΙТΥ                                                                                                    | Kata               | log szkoleń 🗸 🛛 Kalend          | larz szkoleń | Moje szkol                 | enia Po             | moc 🛩     |             | Q                                   | Le Piotr |  |  |
|--------------------------------------------|----------------------------------------------------------------------------------------------------|----------------------------------------------------------------------------------------------------|--------------------|---------------------------------|--------------|----------------------------|---------------------|-----------|-------------|-------------------------------------|----------|--|--|
| Dom / <u>Kalendarz kursów</u><br>Kalendarz | Rejestracja                                                                                                    |                                                                                                    |                    |                                 |              |                            |                     |           |             | ×                                   |          |  |  |
| FILTRUJ:                                   | Do piotr.watt@oftenmail.com wysłano potwierdzenie e-mail dotyczące Twojej prośby o rejestrację dla tych zajęć. Prosimy o<br>sprawdzenie konta e-mail, aby upewnić się, że to potwierdzenie zostało dostarczone oraz aby zapewnić przyszłą<br>korespondencję dotyczącą tego i innych wydarzeń. |                                                                                                    |                    |                                 |              |                            |                     |           |             |                                     |          |  |  |
|                                            | Upewnij się, że I<br>Skontaktuj się z                                                                                                    | newnij się, że MyHoneywellBuildingsUniversity-noreply@sparcksglobal.com nie jest blokowany przez Twój serwer/firewall.<br>contaktuj się z administratorem IT, jeśli nie otrzymujesz wiadomości e-mail z tego systemu. |                    |                                 |              |                            |                     |           |             |                                     |          |  |  |
| ▲ FILTRUJ WEDL<br>NAUCZANIA                |                                                                                                    |                                                                                                    |                    |                                 |              |                            |                     |           | C           | STRACJA<br>Istale miejsca           | ©        |  |  |
| Szkolenia dla Pol                          | lski                                                                                                    |                                                                                                    |                    | SZKOLENIE                       |              |                            | Online              |           |             | DESERTENCES.                        |          |  |  |
| ▲ FILTRUJ WEDLU                            | IG TYPU KLASY                                                                                                    | 17-Jan-2023                                                                                                    | 3 PRC<br>-ON       | PROJEKTOWE ESSER<br>-ONLINE2    | 27-Dec-2022  | English                    | Classroom<br>(vILT) | Yes       | Rejestracja | 33 Pozostale miejsca                | 0        |  |  |
| Classroom (ILT)                            |                                                                                                    |                                                                                                    | S.<br>7 UI<br>7 IN | SZKOLENIE                       | 24-Jan-2023  | Warszawa<br>n/a<br>English |                     | om<br>Yes | Rejestracja |                                     |          |  |  |
| Online Classroon                           | n (vILT)                                                                                                    | 24-Jan-2023                                                                                                    |                    | URUCHOMIENIOWO-<br>INSTALACYJNE |              |                            | Classroom<br>(ILT)  |           |             | REJESTRACJA<br>12 Pozostale miejsca | 0        |  |  |
| Stacjoname                                 |                                                                                                    |                                                                                                    |                    | ESSER-14                        |              |                            |                     |           |             |                                     |          |  |  |